## Adding an Authorized User on the N.E.S.T.

- 1. Open a web browser and navigate to www.thenest.creighton.edu
- 2. Click "Student/Faculty Login"

HELP | EXIT

**ATTENTION Degree Candidates -**

In order to graduate, remember to submit your 'Degree Application and Graduation Participation' during the application period. Go here for more information ATTENTION STUDENTS: If you plan to park a vehicle on campus this year, please register for a parking permit via your Nest account.

| Student/Faculty Login                                              |
|--------------------------------------------------------------------|
| New Undergraduate Freshman or Undergraduate Transfer Student Login |
| General Financial Aid                                              |
| Campus Directory                                                   |
| Schedule of Courses                                                |
| Course Catalog                                                     |
| Parents/Authorized Users of Current Students                       |
| RELEASE: 8.5.2                                                     |

3. Enter your Creighton Net ID and Blue password and click "login"

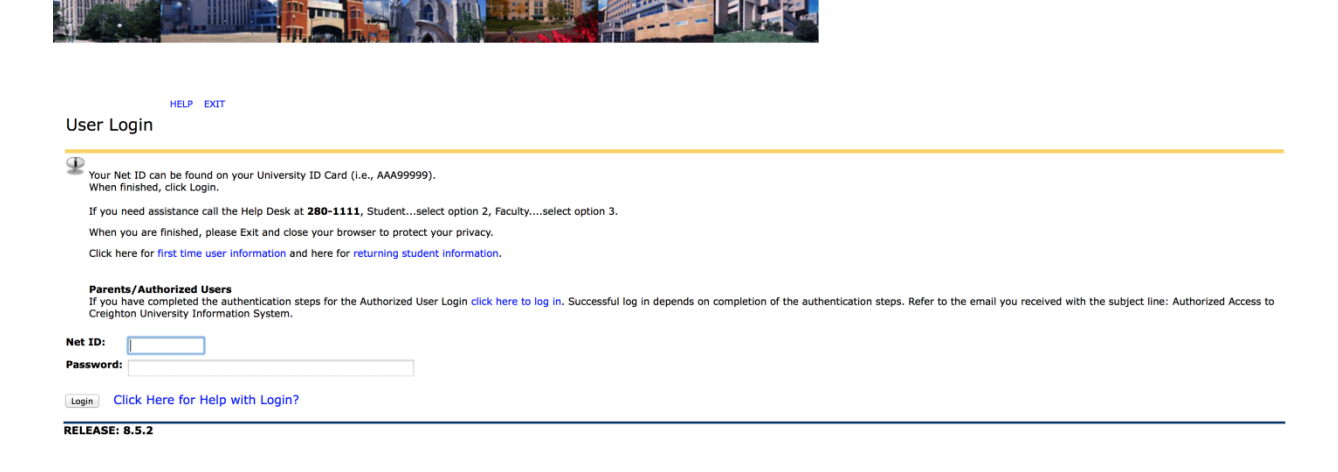

4. Click on the "Student Services" tab

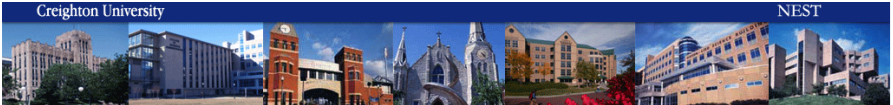

Personal Information Student Services Student Accounts Financial Aid

ACCESSIBILITY SITE MAP HELP EXIT

Main Menu

Search Go

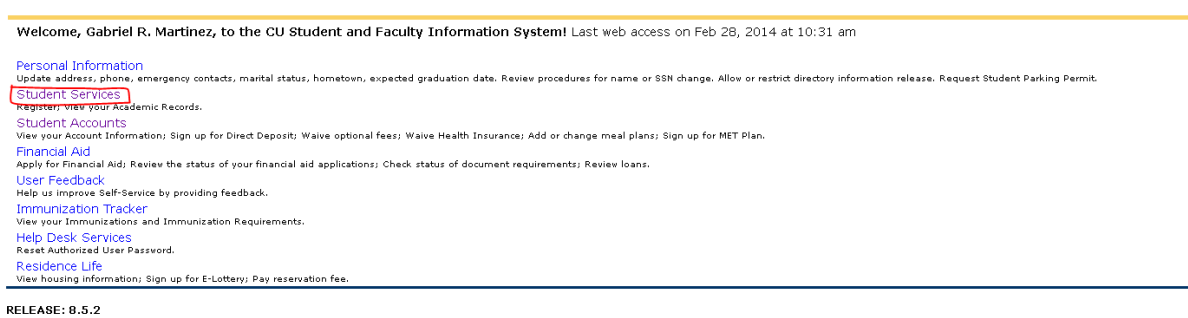

5. Click "Authorize Your Parents or Others to View Your Information"

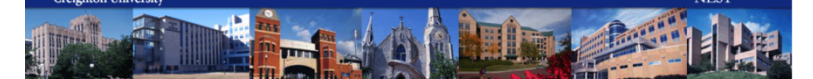

6. Fill out the information for the authorized user you are creating and check the boxes for the

permissions you want to give the user. Make sure you enter the authorized user's date of birth

| rather than your own.                                                                                                    |                    |  |
|----------------------------------------------------------------------------------------------------|--------------------|--|
|                                                                                                    | NET                |  |
| Personal Information Student Services Student Accounts Financial Aid                                                                                                    |                    |  |
| Search Co                                                                                                    | SITE MAP HELP EXIT |  |
| Add or Update Authorized User Information                                                                                                    |                    |  |
| Attention Students: Adding a parent or other individual as an authorized user allows that person to view some of your student data. This is completely optional. In compliance with the Family Educational Rights and Privacy Act of 1974 (as anended), your educational records and your student account information may not be released to a third party (e.g. your spouse, parents, sponsor, etc.) without your written permission. By creating an authorized user, you are giving written consent for that individual to view your student records and to make payments towards your account. The check boxes below indicate the type of data available. You may authorize more than one user, and the data authorized may vary by user. |                    |  |
| If you do not want to authorize or update a user Return to the Menu.                                                                                                    |                    |  |
| The ability for the authorized user to pay your account is now available.                                                                                                    |                    |  |
| Check boxes to authorize access for this user.  Access on the Web:   View Account/Make Payment  View Final Grades  View Midterm Grades                                                                                                    | View Financial Aid |  |
| * First Name:                                                                                                    |                    |  |
| * Last Name:                                                                                                    |                    |  |
| * Relationship: Parent :<br>* Birthdate: MM/DD/YYYY                                                                                                    |                    |  |
| * Email Address:                                                                                                    |                    |  |
|                                                                                                    |                    |  |
| Submit Reset                                                                                                    |                    |  |
| Return to Menu                                                                                                    |                    |  |
| BEI FACE+ 1 A                                                                                                    |                    |  |

7. Upon succesful creation of the authoirized user you will a screen with this message. Login

instructions will be emailed to the address for the authorized user that you provided.

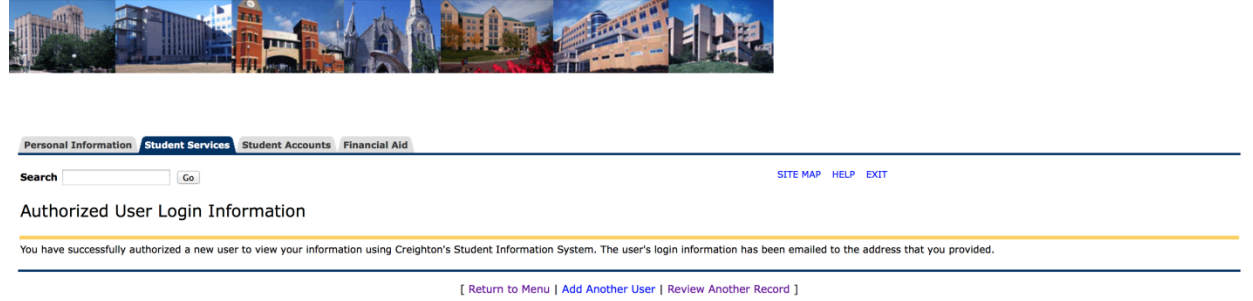

RELEASE: 1.0